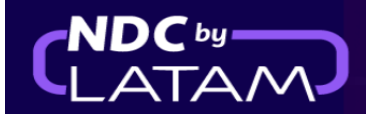

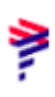

## Paso a paso para realizar el VOID (Cancelar ticket) en Portal NDC

- Posibilidad de realizar el proceso el mismo día de la compra hasta las 23:59

1. Después de iniciar sesión, en la página de inicio, haga clic en la opción "Órdenes"

| AIRLINES           |                                                   | Órdenes    | Administrar 🗸     | Centro de ayuda |            |                        |            | Estado de vuelo | 🖕 CLP+\$    | Gss Chile v |
|--------------------|---------------------------------------------------|------------|-------------------|-----------------|------------|------------------------|------------|-----------------|-------------|-------------|
| Pr<br>Prue<br>Sabr | rueba Sanity F<br>eba Hero STG - 29/MAR<br>er más | Hero       |                   | 1               |            | Y                      | ř          |                 | ′≣rs<br>\TA | ario<br>M   |
| le                 | da y Vuelta 🗸 🛛 Econom                            | ny 🗸 1     | pasajero 🗸        |                 |            |                        |            |                 |             |             |
| In                 | ngresa origen                                     | sa destino | Ida Fecha         | V               | uelta Fech | a                      | Ingres     | a account       | Bus         | scar        |
| Vie                | ) Tu seguridad es                                 | nuestra    | prioridad         | tas da          | C          | Flexibilidad de viajes | 5          |                 |             | >           |
| seg                | guridad, flexibilidad y requisit                  | :05.       | g conoce las medi | an an           |            | Conoce los requisitos  | s de viaje |                 |             | >           |

2. Ubique en la lista qué boleto debe ser cancelado (VOID) ver los detalles de la orden (Ruta/Nombre del Pasajero/Tiguete), basta

Recuerde que para ver los detalles de la orden (Ruta/Nombre del Pasajero/Tiquete), basta con hacer clic en él símbolo ↓ frente a cada una de ellas.

|          |                            | NDC PORTAL    | Órd             | enes Ad          | ministrar 🗸      | Centro de             | ayuda           |                  |                     |                 | Estado | o de vuelo 🗳 CLP · \$ 🥳         | Gss Chile 🗸 |
|----------|----------------------------|---------------|-----------------|------------------|------------------|-----------------------|-----------------|------------------|---------------------|-----------------|--------|---------------------------------|-------------|
| Ór       | dene                       | S             |                 |                  |                  |                       |                 |                  |                     |                 |        |                                 |             |
| ۱<br>۵۵۶ | ۹º Orden<br>Sinde encontra | rlos?         |                 | Apelli           | do del pasaje    | ero                   |                 |                  | Buscar              |                 |        |                                 |             |
|          |                            |               |                 |                  |                  |                       |                 |                  |                     |                 |        | Ŧ                               | Descargar   |
| ŧ        | IATA                       | ID Orden      | Status<br>orden | Fecha<br>reserva | Fecha<br>emisión | Medio de<br>pago      | Country<br>code | Monto            | Origen -<br>Destino | Origen<br>orden | PNR    | Email                           | Acciones    |
| ~        | 75900031                   | LA0450080RNDP | Fulfilled       | 20-01-23         | 20-01-23         | Tarjeta de<br>Crédito | 🔩 CL            | CLP<br>1.116.285 | SCL - JFK           | NDC UI          | PSMYGH | xpndcagency+gsscl@gmai<br>l.com | :           |
| ~        | 75900031                   | LA0450137YRKM | Fulfilled       | 20-01-23         | 20-01-23         | Tarjeta de<br>Crédito | 4 CL            | CLP 581.844      | SCL -<br>GRU        | NDC UI          | PKTFIJ | xpndcagency+gsscl@gmai<br>l.com | :           |
| ~        | 75900031                   | LA0451402AVYA | Fulfilled       | 19-01-23         | 20-01-23         | Tarjeta de<br>Crédito | 🕹 CL            | CLP 126.510      | SCL -<br>PMC        | NDC UI          | PSKDAB | xpndcagency+gsscl@gmai<br>l.com | :           |

3. Una vez localizado el ticket o la orden haga clic en los tres puntos del apartado "Acciones" y después seleccione "Void"

|                                   | ATAM N   | IDC PORTAL    | Órde            | nes Adn                      | ninistrar 🗸      | Centro de a           | yuda            |                  |                     |                 | Estado                           | de vuelo 😁 CLP • \$ 🥢 🤇         | ūss Chile 🗸 |
|-----------------------------------|----------|---------------|-----------------|------------------------------|------------------|-----------------------|-----------------|------------------|---------------------|-----------------|----------------------------------|---------------------------------|-------------|
| Ó                                 | rdene    | S             |                 |                              |                  |                       |                 |                  |                     |                 |                                  |                                 |             |
| Nº Orden<br>2 Dónde encontrarlos? |          |               |                 | Apellido del pasajero Buscar |                  |                       |                 |                  |                     |                 | Detaile<br>Cambios y reemisiones |                                 |             |
|                                   | IATA     | ID Orden      | Status<br>orden | Fecha<br>reserva             | Fecha<br>emisión | Medio de<br>pago      | Country<br>code | Monto            | Origen -<br>Destino | Origen<br>orden | PNR                              | Devolución<br>Em<br>Void        |             |
| ~                                 | 75900031 | LA0455506MYZE | Fulfilled       | 23-01-23                     | 23-01-23         | Tarjeta de<br>Crédito | 🗳 CL            | CLP 94.705       | PMC -<br>SCL        | NDC UI          | PTAKKG                           | xpndcagency+gsscl@gmai<br>l.com | 🗉 🔶         |
| ~                                 | 75900031 | LA0452280ECUH | Voided          | 23-01-23                     | 23-01-23         | Tarjeta de<br>Crédito | 🔩 CL            | CLP 143.707      | SCL -<br>PMC        | NDC UI          | PUASRT                           | xpndcagency+gsscl@gmai<br>l.com | :           |
| ~                                 | 75900031 | LA0450080RNDP | Fulfilled       | 20-01-23                     | 20-01-23         | Tarjeta de<br>Crédito | 🔩 CL            | CLP<br>1.116.285 | SCL - JFK           | NDC UI          | PSMYGH                           | xpndcagency+gsscl@gmai<br>l.com | :           |

## 4. En la página VOID, haga clic en "Buscar"

| LATAM NDC PORTAL Ordenes Administrar ~ Centro de ayuda | Estado de vuelo 🔹 CLP+\$ 🥳 Gss Chile 🗸                                                                  |
|--------------------------------------------------------|----------------------------------------------------------------------------------------------------|
|                                                        | Void Ingresa los datos de la orden. LA0450080RNDP Apélido del pasajero SANTOS Dónde encontrarlo? Buscar |

**5.** Lea las condiciones de anulación (VOID) y los detalles del pedido como: Nombre del pasajero/detalles del viaje

|                                                                                   | NDC PORTAL                                                                                                    | Compras                                                                                              | Administrar 🗸 | Central de Ajuda                                                            | Status de voos                                                                        | 🐵 BRL - R\$ | <b>B</b> B | irasildu v |
|-----------------------------------------------------------------------------------|----------------------------------------------------------------------------------------------------|----------------------------------------------------------------------------------------------------|---------------|-----------------------------------------------------------------------------|---------------------------------------------------------------------------------------|-------------|------------|------------|
| Void cond<br>Leia atentame<br>da compra:<br>Se anu<br>las tas<br>Se ano<br>prefer | ditions<br>ente esta informação antes de real<br>d será aplicado a todos os passage<br>ulará el monto total de la compra a<br>tilizado al crear la orden, incluyenc<br>as de embarque.<br>pompra inclui assentos, bagagem e<br>encial, também serão anulados na<br>iento original. | izar o void<br>i <b>ros da compra.</b><br>I medio de<br>lo el 100% de<br><b>embarque</b><br>forma de |               | Void de p<br>Número d<br>0 valor da anulaçã<br>Passagel<br>Santos, Patricia | DASSAGENS<br>e compra: LA9570689PHTV<br>o será pelo valor total da compra.<br>ros (1) | •           | ^          |            |
|                                                                                   |                                                                                                    |                                                                                                    |               | 🛞 Detalhe                                                                   | da viagem                                                                             | ,           | ^          |            |

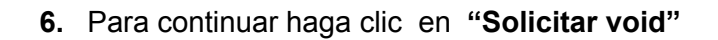

| AIRLINES NDC PORTAL Compres                                                                                                    | Administrar 🗸 | Central de Ajuda                                                   | Status de voos                                              | @ BRL · R\$ (B) Brasildu ~) |
|----------------------------------------------------------------------------------------------------|---------------|--------------------------------------------------------------------|-------------------------------------------------------------|-----------------------------|
| Void conditions<br>Leia atentamente esta informação antes de realizar o void<br>da compra:<br>ລິດຮູກ O void será aplicado a todos os passageiros da compra.                                                                                    |               | Void de p<br>Número a                                              | Dassagens<br>le compra: <b>LA9570689PHTV</b>                |                             |
| <ul> <li>Se anulará el monto total de la compra al medio de pago<br/>utilizado al crear la orden, incluyendo el 100% de las<br/>tasas de embarque.</li> <li>Se a compra inclui assentos, bagagem e embarque<br/>pagamento original.</li> </ul> |               | O valor da anulaçã Passage                                         | o serà pelo valor total da compra.<br>iros (1)<br>da viagem | •                           |
|                                                                                                    |               | <ul> <li>Valora a</li> <li>Faremos a</li> <li>Visa ***4</li> </ul> | nular<br>anulação à forma de pagamento utilizada ao<br>3305 | R\$ 794,64                  |
|                                                                                                    |               |                                                                    | Sa                                                          | licitar void                |

7. Se ha realizado el proceso de anulación (VOID)

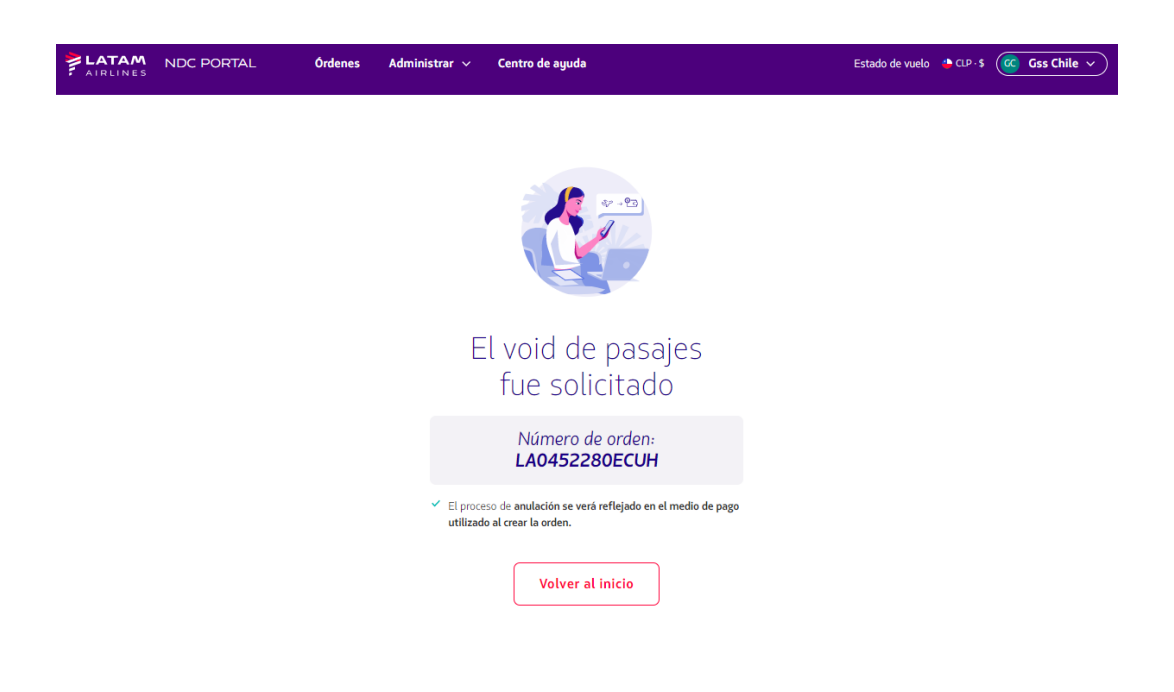

|           | TAM N                              | NDC PORTAL    | Órc             | denes Ad         | ministrar 🗸      | Centro de             | ayuda           |             |                     |                 | Estado | o de vuelo 🛛 🐣 CLP • \$     | Gss Chile 🗸 |
|-----------|------------------------------------|---------------|-----------------|------------------|------------------|-----------------------|-----------------|-------------|---------------------|-----------------|--------|-----------------------------|-------------|
| Ór        | dene                               | 25            |                 |                  |                  |                       |                 |             |                     |                 |        |                             |             |
| N'<br>کول | <sup>9</sup> Orden<br>nde encontra | rlos?         |                 | Apell            | ido del pasaje   | ero                   |                 |             | Buscar              |                 |        |                             | ↓ Descargar |
|           | IATA                               | ID Orden      | Status<br>orden | Fecha<br>reserva | Fecha<br>emisión | Medio de<br>pago      | Country<br>code | Monto       | Origen -<br>Destino | Origen<br>orden | PNR    | Email                       | Acciones    |
| ~         | 75900031                           | LA0455506MYZE | Fulfilled       | 23-01-23         | 23-01-23         | Tarjeta de<br>Crédito | 🗳 CL            | CLP 94.705  | PMC -<br>SCL        | NDC UI          | PTAKKG | xpndcagency+gsscl(<br>l.com | @gmai :     |
| ~         | 75900031                           | LA0452280ECUH | Voided          | 23-01-23         | 23-01-23         | Tarjeta de<br>Crédito | 🔩 CL            | CLP 143.707 | SCL -<br>PMC        | NDC UI          | PUASRT | xpndcagency+gsscl(<br>l.com | @gmai       |

## 8. En la opción "Órdenes" también es posible identificar la "Anulación"

2

!Proceso de anulación (VOID) concluido!